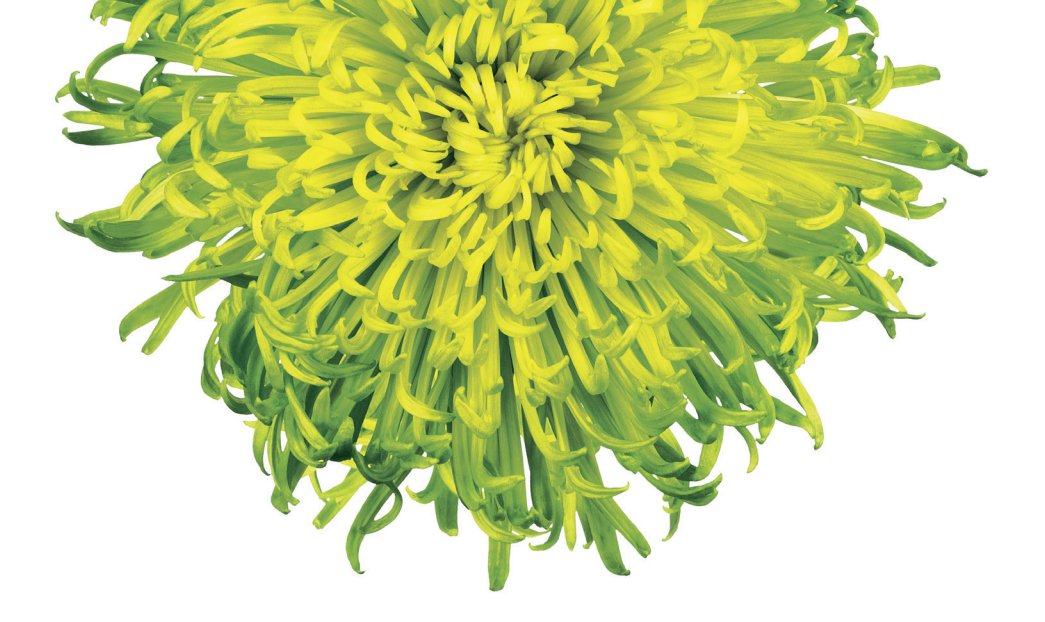

# Guide d'installation pour décodeur sans fil 4K

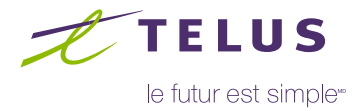

## Avant de commencer

## Contenu de la boîte :

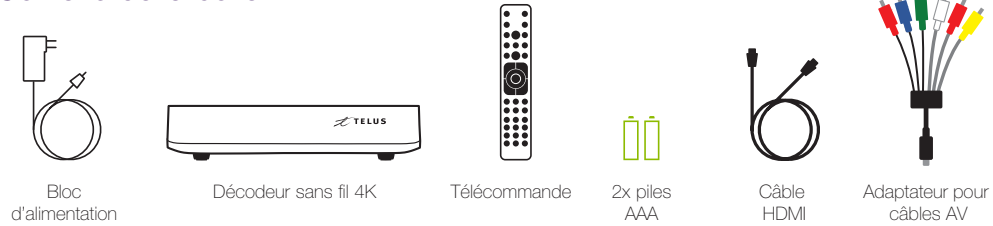

#### Télé OPTIK en 4K :

Le contenu 4K est disponible là où la technologie le permet et un téléviseur 4K est requis. Votre décodeur sans fil 4K fonctionne normalement pour le contenu en HD et en SD. Visitez **telusquebec.com/4K** pour en savoir plus.

## Confirmation de l'entrée HDMI de votre téléviseur :

Vous trouverez dans la boîte un câble HDMI qui doit relier le décodeur à votre téléviseur. Vous pourriez avoir besoin de la télécommande du fabricant de votre téléviseur pour sélectionner l'entrée HDMI à utiliser. Si votre téléviseur n'est pas muni d'une telle entrée, vous pouvez utiliser des câbles AV (non compris dans la trousse d'auto-installation). Visitez **telusquebec.com/installation** pour plus de détails.

#### Validation du modem T3200M :

Vous devriez déjà posséder un modem T3200M. Dans la plupart des installations, le modem est installé près de votre panneau électrique ou à un endroit central dans votre domicile. Vous trouverez le nom sur l'étiquette sur le côté gauche de celui-ci. Si ce n'est pas le cas, composez le **310-1212** pour obtenir de l'aide.

#### Insertion des piles dans la télécommande Télé OPTIK :

Si vous voulez jumeler la télécommande avec votre téléviseur pour être en mesure de l'éteindre, de l'allumer et d'ajuster le volume, visitez **telusquebec.com/telecommande** pour obtenir la marche à suivre.

#### Derrière du téléviseur

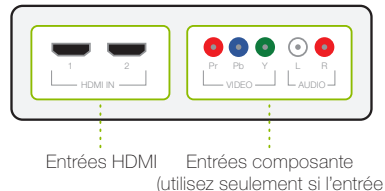

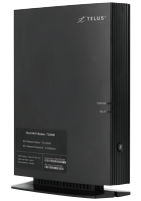

HDMI n'est pas disponible)

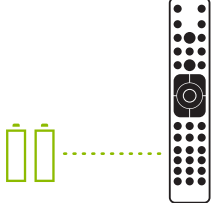

## Soutien additionnel :

Si vous avez besoin d'aide lors de l'installation, visitez telusquebec.com/installation

# Étape 1 : Branchement de votre décodeur sans fil 4K

Branchez le bloc d'alimentation du décodeur sans fil dans une prise de courant. Un voyant vert s'allumera à l'avant du décodeur.

En utilisant le câble HDMI inclus dans la boîte, connectez le décodeur sans fil à une prise HDMI non utilisée de votre téléviseur.

Si votre téléviseur n'est pas muni d'une entrée HDMI, utilisez l'entrée composante.

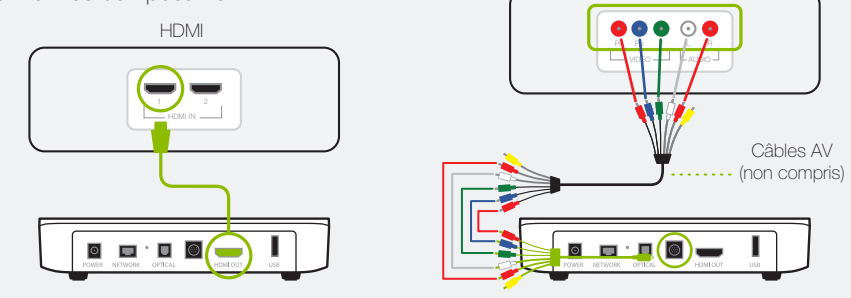

À l'aide de la télécommande du fabricant de votre téléviseur, allumez votre téléviseur et utilisez le bouton Input/source/entrée pour sélectionner l'entrée où vous avez branché le câble à l'étape précédente. Il peut s'écouler quelques minutes avant que l'écran de configuration s'affiche pendant l'initialisation du décodeur.

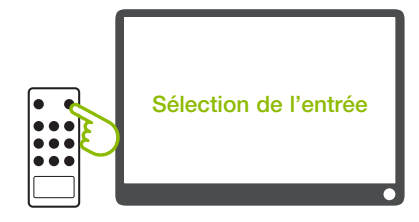

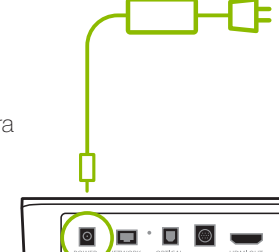

Composante

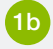

1c

# Étape 2 : Synchronisation de votre modem T3200M

2a

Quand l'écran illustré à la droite s'affichera, appuyez sur le bouton **OK** de votre télécommande OPTIK.

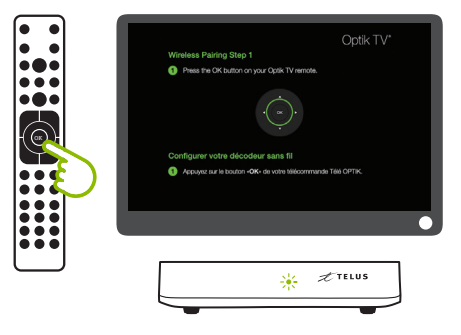

Quand l'écran à la droite s'affiche, appuyez et maintenez le bouton situé à l'avant du modem T3200M pendant **10 secondes**. Le voyant Wi-Fi clignotera pour indiquer que la synchronisation est en cours. Ceci peut prendre quelques minutes.

#### Appuyez et maintenez 10 secondes

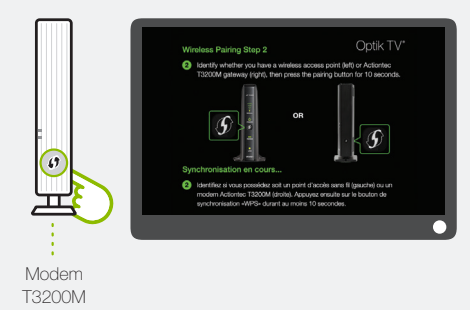

Un message s'affichera à l'écran confirmant que la synchronisation a été effectuée avec succès. Des barres de connexion s'affichent sur votre décodeur sans fil. Vous pouvez désormais regarder la télé. Utilisez la télécommande Télé OPTIK pour commencer. En cas d'échec de la synchronisation, recommencez les étapes à partir de 1A. Pour obtenir de l'aide, visitez telusquebec.com/installation

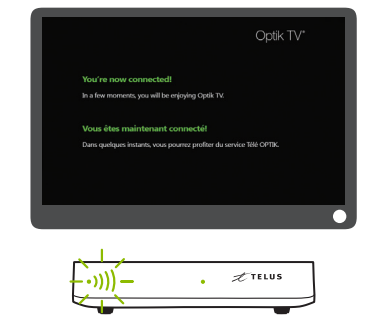

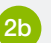